# **ESSENT USER TIP SHEET**

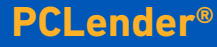

# Streamlined Rate Quote and Non-Delegated Mortgage Insurance Order

| Propert                                                                                                    | ty Tax                                            |                                        |             | \$150.00 | 0                                                                                                    |
|----------------------------------------------------------------------------------------------------|---------------------------------------------------|----------------------------------------|-------------|----------|----------------------------------------------------------------------------------------------------|
| l                                                                                                    | Lease                                             |                                        |             |          |                                                                                                    |
| 1 Mortgage Insur                                                                                                    | rance                                             |                                        | S           | 64.92    |                                                                                                    |
| Other Expe                                                                                                    | enses                                             |                                        |             |          | 1                                                                                                    |
| Housing Day                                                                                                    |                                                   |                                        |             | 1 522 61 | ,                                                                                                    |
| Housing Pay                                                                                                    | ment                                              |                                        | -           | 1,552.02 | •                                                                                                    |
| Mortgage Insurance Edit                                                                                                    | :                                                 |                                        |             |          | x                                                                                                    |
| ×B                                                                                                    |                                                   |                                        | 2           | ) 🖩      |                                                                                                    |
| 2                                                                                                    |                                                   | <u>R</u> ate Quot                      | e Reques    | t        | )                                                                                                    |
| (f) Rate Quote                                                                                                    |                                                   |                                        |             |          | X                                                                                                    |
|                                                                                                    |                                                   |                                        |             |          |                                                                                                    |
| <u>F</u> ile <u>T</u> ools                                                                                                    |                                                   |                                        |             |          |                                                                                                    |
| <u>File Tools</u><br>× 🖬 ✓                                                                                                    |                                                   |                                        |             |          |                                                                                                    |
| File Tools<br>×   Vendor                                                                                                    | Essent                                            | t                                      |             |          | •                                                                                                    |
| Eile Iools                                                                                                    | Essent                                            | t<br>1ly                               |             |          | <b>)</b>                                                                                                 |
| Eile Iools  X  Vendor Payment Period Renewal Type                                                                                                    | Essent<br>Month<br>Const                          | t<br>nly<br>ant                        |             |          | •<br>•                                                                                                   |
| Eile Iools<br>X R Vendor<br>Payment Period<br>Renewal Type<br>Zero Due At Closing                                                                                   | Essent<br>Month<br>Const                          | t<br>nly<br>ant                        |             |          | •                                                                                                    |
| Eile Iools<br>X R Vendor<br>Payment Period<br>Renewal Type<br>Zero Due At Closing<br>Refundable                                                                     | Essent<br>Month<br>Const<br>No<br>NotRe           | t<br>nly<br>ant<br>fundable            | 2           |          | •                                                                                                    |
| Eile Iools<br>X D Vendor<br>Payment Period<br>Renewal Type<br>Zero Due At Closing<br>Refundable<br>Coverage                                                         | Essent<br>Month<br>Constr<br>No<br>NotRe          | t<br>hly<br>ant<br>fundable            |             | 30       | •<br>•<br>•                                                                                              |
| File Iools                                                                                                    | Essent<br>Month<br>Const<br>No<br>NotRe<br>Borror | t<br>nly<br>ant<br>fundable<br>werPaid | :           | 30       | •<br>•<br>•<br>•                                                                                         |
| Eile Iools                                                                                                    | Essent<br>Month<br>Consta<br>No<br>NotRe          | t<br>nly<br>ant<br>fundable<br>werPaid | 2           | 30       | •<br>•<br>•<br>•                                                                                         |
| Eile <u>I</u> ools<br>X R<br>Payment Period<br>Renewal Type<br>Zero Due At Closing<br>Refundable<br>Coverage<br>Payment Type<br>Rate Quote ID<br>Status Description | Essent<br>Month<br>Const<br>No<br>NotRe           | t<br>nly<br>ant<br>fundable<br>werPaid | 2           | 30       | •                                                                                                    |
| Eile Iools                                                                                                    | Essent<br>Month<br>Const<br>No<br>NotRe<br>Borrow | t<br>nly<br>ant<br>fundable<br>werPaid | 2           | 30       | <b>)</b><br><b>•</b><br><b>•</b><br><b>•</b><br><b>•</b><br><b>•</b><br><b>•</b><br><b>•</b><br><b>•</b> |
| File Iools                                                                                                    | Essent<br>Month<br>Const<br>No<br>NotRe<br>Borrow | t<br>nly<br>ant<br>fundable<br>werPaid | :<br>equest | 30       | •<br>•<br>•<br>•                                                                                         |

| Paym       | ent Period | Monthly    |          |   |  |  |
|------------|------------|------------|----------|---|--|--|
| Initi      | al Payment | \$64.92    |          | _ |  |  |
|            | MI Rate    | 0.410%     |          | _ |  |  |
| late Detai | ls         |            |          |   |  |  |
| Years      | Rate       | Start Year | End Year |   |  |  |
| 10         | 0.410%     | 1          | 10       |   |  |  |
| 20         | 0.200%     | 11         | 30       |   |  |  |
|            |            |            |          |   |  |  |

# ACCESSING RATE QUOTES

**ESSENT**<sup>®</sup>

1 To enter Rate Quote data, open the loan Qualification screen and click on the ellipsis (...) located on the Mortgage tab.

Note: The Mortgage Insurance field will be pre-populated but will not update with the accurate MI amount until the below steps are complete.

- 2 The Mortgage Insurance Edit screen will open. Click the Rate Quote Request button.
- 3 The **Rate Quote** screen will open. Enter the applicable Rate Quote data and be sure that **Essent** is selected as the **Vendor**.

| <u>MI</u><br><u>Product</u>                   | <u>Payment</u><br><u>Period</u> | <u>Renewal</u><br><u>Type</u> | <u>Zero</u><br><u>Due at</u><br><u>Closing</u> | <u>Refundable</u>                     | <u>Coverage</u>                    | <u>Payment</u><br><u>Type</u> |
|-----------------------------------------------|---------------------------------|-------------------------------|------------------------------------------------|---------------------------------------|------------------------------------|-------------------------------|
| Borrow Paid<br>Deferred<br>Monthly<br>Premium | Monthly                         | Constant                      | Yes                                            | Not<br>Refundable                     | Standard<br>Coverage<br>Calculated | Borrower<br>Paid              |
|                                               |                                 |                               |                                                |                                       |                                    |                               |
| Borrow<br>Paid Single<br>Premium              | Single                          | Constant                      | No                                             | Refundable<br>or<br>Not<br>Refundable | Standard<br>Coverage<br>Calculated | Borrower<br>Paid              |

Below are the most frequently used product types and options:

Once the information is complete, click **Send Rate Quote Request**.

The Rate Quote Confirmation screen will populate the Rate Details. The Rate Quote ID will be located in the Notes section.

Click **Import** to apply the rate data to the loan. Save and close the screen.

Under **Mortgage Insurance**, the updated premium rate will be populated.

|     | Lease                      |         |  |
|-----|----------------------------|---------|--|
| 7 ( | <u>M</u> ortgage Insurance | \$64.92 |  |
|     | Other Expenses             |         |  |

#### Mortgage Insurance provided by Essent Guaranty, Inc.

6

7

### SUBMITTING A MORTGAGE INSURANCE REQUEST

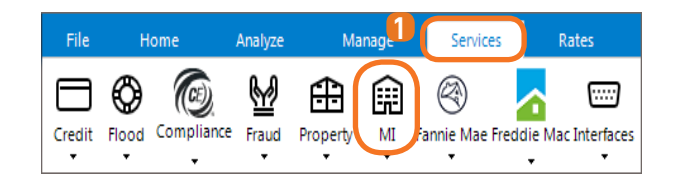

Export to Essent File Tools Vendo × 🖺 🗹 🗎 Reque: C Current A Payment Period Monthly Payment Period Monthly Renewal Type Constant Renewal Type Constant Zero Due At Closing Yes Zero Due At Closing Yes Refundable NotRefundable Refundable NotRefundable Coverage 30.000% Coverage 30.000% Rate Plan Type Level B Certificate Number 0614612 Payment Type BorrowerPaid Master Policy Number 5000010001 Request Type OriginalRequest Reissue Order Type Non-Delegated ⊆lick here to send the Mortgage Insurance Certificate request Task View Essent Guaranty Full File Click here to send Non-Delegated MI support documents

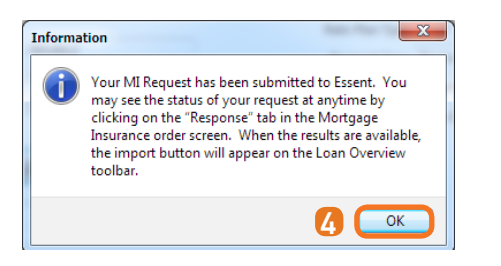

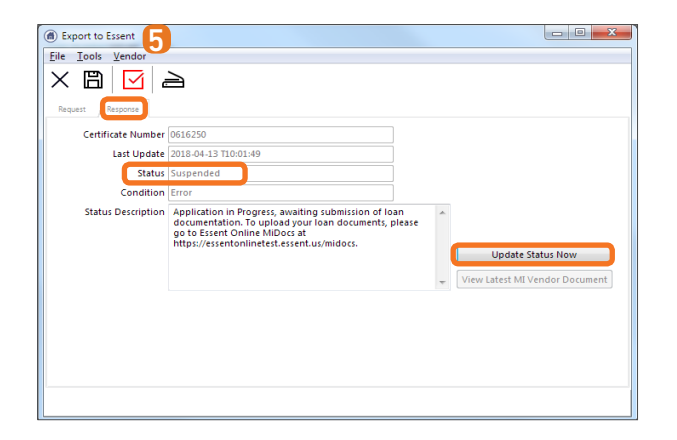

Submit a Mortgage Insurance request from the Loan Overview screen by clicking on the Services tab and then the MI icon - this will open the Export to Essent screen where you can order or reissue an MI Request.

Note: Be sure that Essent is always selected as the Vendor.

2 On the Export to Essent screen:

A. The **Current** section will be automatically populated. These fields are not editable.

B. The Existing Certificate section will populate the Certificate Number and Master Policy Number, on original request. You may also type in new information to reissue an existing certificate.

C. The **Request** section contains a list of data fields that are required in order to complete a request for an MI Certificate.

Below are the most frequently used product types and options:

| <u>MI</u><br><u>Product</u>                      | <u>Payment</u><br><u>Period</u> | <u>Renewal</u><br><u>Type</u> | <u>Zero</u><br><u>Due at</u><br><u>Closing</u> | <u>Refundable</u>                     | <u>Coverage</u>                    | <u>Payment</u><br><u>Type</u> | <u>Order</u><br><u>Type</u> |
|--------------------------------------------------|---------------------------------|-------------------------------|------------------------------------------------|---------------------------------------|------------------------------------|-------------------------------|-----------------------------|
| Borrow<br>Paid<br>Deferred<br>Monthly<br>Premium | Monthly                         | Constant                      | Yes                                            | Not<br>Refundable                     | Standard<br>Coverage<br>Calculated | Borrower<br>Paid              | Non-Delegated               |
| Borrow<br>Paid<br>Single<br>Premium              | Single                          | Constant                      | No                                             | Refundable<br>or<br>Not<br>Refundable | Standard<br>Coverage<br>Calculated | Borrower<br>Paid              | Non-Delegated               |
| Lender<br>Paid<br>Single<br>Premium              | Single                          | Constant                      | No                                             | Not<br>Refundable                     | Standard<br>Coverage<br>Calculated | Lender<br>Paid                | Non-Delegated               |

3 When complete, click the **Click here to send the Mortgage** Insurance Certificate request button to submit the MI Order Request.

4 The Information pop-up screen will let you know that your MI Request has been submitted to Essent. Click OK.

6 Click the **Response** tab to check the status of a loan request. You may need to wait a few seconds and click **Update Status Now**. The status will be returned as **Suspended**, as an Essent underwriter will need to review your loan documentation before issuing an approval.

**6** To submit loan documentation to Essent, return to the **Request** tab.

## Mortgage Insurance provided by Essent Guaranty, Inc.

© 2018 Essent Guaranty, Inc., All rights reserved. | Two Radnor Corporate Center, 100 Matsonford Road, Radnor, PA 19087 | essent.us EGI-6012.304 (04/18)

Page 2 of 3

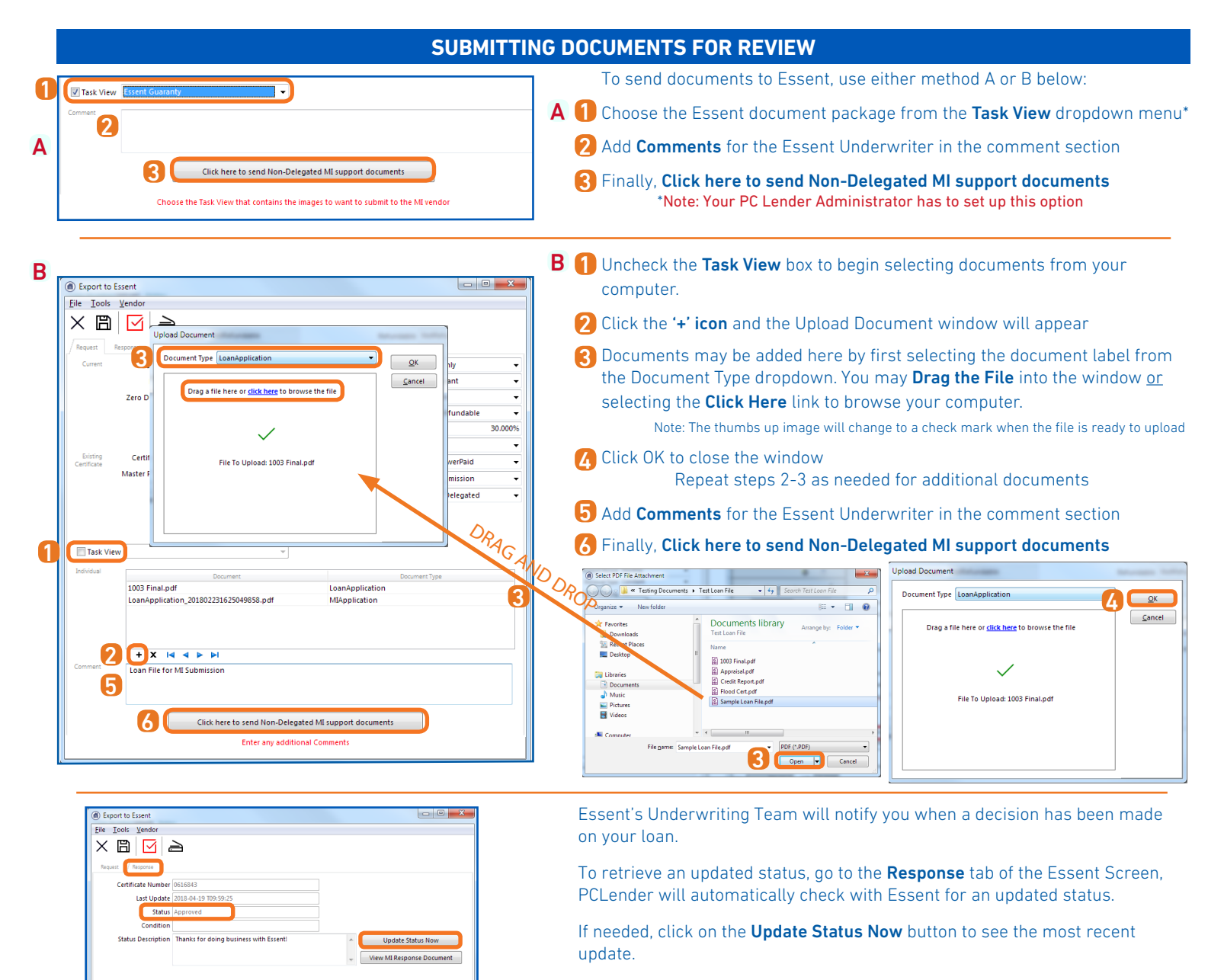

Click the View MI Response Document button to import the premiums.

Click Okay at the information prompt to view the PDF Document.

Documents returned by Essent will be stored as PDF's in the **PCLender** Library.

To view the certificate, double click on the File Name.

| ) Loan Overview for Sarah & Ro                                                          | onnie Sunshine, Loan                        | Number 12002293                       |                          |                       |             |                     |                     |                                   |                   |       |
|-----------------------------------------------------------------------------------------|---------------------------------------------|---------------------------------------|--------------------------|-----------------------|-------------|---------------------|---------------------|-----------------------------------|-------------------|-------|
| Home Analy                                                                              | ze Manage                                   | Services                              | Rates Help               |                       | 🖂 Dat       | a Checks (2)        | 🖉 Services (1)      | 🖻 Messages (0) 🔹                  |                   |       |
|                                                                                         | ed: Fle Message Lo                          | Dan Check Complian                    | i F,<br>nce License 1003 | LE CD Extr            | a Data HMDA | ULDD RESPA          |                     |                                   |                   |       |
| Qualification<br>General Information<br>Subject Property<br>Sunshine, Sarah & Sunshine, | Loan Nu<br>Address<br>Rot D Print Form List | umber:12002293 N<br>900 San Marco Str | otes:<br>eet_OccupanceOw | aer Purnose Purcha    |             |                     |                     |                                   |                   |       |
| — Mortgage Data<br>— Fees<br>— Expense Deposit Log                                      | Eile Edit Iools                             | Qptions                               | א + ₪                    | 80.0                  | 2           | Forms <u>G</u> roup | a –                 | <ul> <li>Show All Show</li> </ul> | v only Incomplete |       |
| Extra Data                                                                              | X Internal Id F                             | Requires Complete                     | d .                      | Form                  |             |                     |                     | For                               |                   | Legal |
|                                                                                         | 2426                                        |                                       |                          |                       |             |                     | Sarah Sunshine & R  | onnie Sunshine                    |                   | No    |
|                                                                                         | 5187                                        |                                       | Essent Guaranty Me       | ortgage Insurance Ce  | rtificate   |                     | Imported on 4/6/201 | 8 4:22:54 PM                      |                   | Yes   |
|                                                                                         | 1630 In                                     | put                                   | Transmittal Summar       | vvorksneet            |             |                     | Sarah Sunshine & R  | annie sunsnine<br>annie Sunshine  |                   | Yes   |
|                                                                                         | 2608                                        | iput                                  | Statement of Unde        | rstanding-Stated Inco | me Loans    |                     | Sarah Sunshine & R  | onnie Sunshine                    |                   | No    |
|                                                                                         | 5487 In                                     | put                                   | WFHM-Loan Submi          | ssion Summary         |             |                     | Sarah Sunshine & R  | onnie Sunshine                    |                   | No    |
|                                                                                         | 3365                                        |                                       | Conditions Sheet         |                       |             |                     | Sarah Sunshine & Re | onnie Sunthine                    |                   | Yes   |

Questions? Contact the EssentCONNECT Team, Monday-Friday from 8:00 AM to 8:00 PM Eastern time at <u>essentconnect@essent.us</u> or at 855-282-1483 if you have any questions on submitting through PCLender or uploading your documents via MiDocs.

Mortgage Insurance provided by Essent Guaranty, Inc.

ОК

Export to Esser

X 🖺 🗹 🗎

Last Update 2018-04-19 T09:59:25 Status Approved

> Data has been suc print the data.

- 0 2

Update Status Now

© 2018 Essent Guaranty, Inc., All rights reserved. | Two Radnor Corporate Center, 100 Matsonford Road, Radnor, PA 19087 | essent.us EGI-6012.304 (04/18)